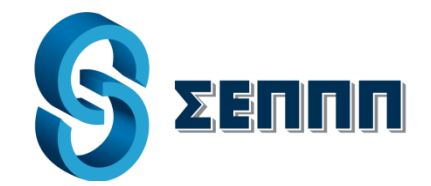

# ΟΔΗΓΙΕΣ ΧΡΗΣΗΣ του προγράμματος εξόφλησης λογαριασμών

## 1. Είσοδος στο πρόγραμμα

Αφού έχει γίνει η εγκατάσταση της εφαρμογής και βρίσκεστε στην Επιφάνεια Εργασίας, θα τρέξετε το πρόγραμμα εξόφλησης λογαριασμών κάνοντας διπλό κλικ πάνω στο εικονίδιο EBP Client. Στον υπολογιστή σας θα εμφανιστεί η παρακάτω οθόνη (δεν κάνετε τίποτε στο σημείο αυτό).

| 🚰 Web Update |                                                                                                    | x |
|--------------|----------------------------------------------------------------------------------------------------|---|
|              | Live Update<br>Start Update<br>Start Auto update<br>http://www.synapse-is.gr/hw/ebp/liveupdate/Update2.0.1.0.inf |   |
|              | Web update download progress                                                                                     |   |

Η παραπάνω οθόνη **κλείνει μόνη της** και εμφανίζεται η επόμενη η οποία είναι η είσοδος σας στην εφαρμογή.

| 0 |                 | E.B.P. Login |            | 0000         |
|---|-----------------|--------------|------------|--------------|
| Г |                 |              |            |              |
|   |                 |              |            |              |
|   | Ονομα Χρήστη :  | smartware1   | _          |              |
|   | Κωδικός Χρήστη: |              | Login      | Νέος Χρήστης |
|   | Proxy Server    | 🔽 use SSL    | Connect to | Test Server  |
| _ |                 |              |            |              |

Στο πεδίο που γράφει «Όνομα Χρήστη» και «Κωδικός Χρήστη» εισάγετε τα στοιχεία που σας είχαν δοθεί κατά την εγκατάσταση του προγράμματος (εάν τα χάσατε, επικοινωνήστε με το 2102800400 ή στείλτε ένα e. mail στο sepppsupport@innocom.gr). Στη συνεχεία πατάτε «Login».

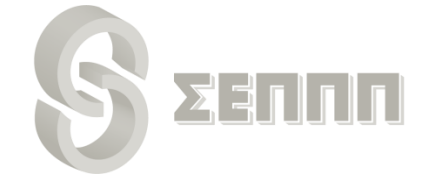

## 2. Αρχική οθόνη

Αφού κάνετε Login, εμφανίζονται στην αρχική οθόνη τα στοιχεία του καταστήματος, του χρήστη, η τρέχουσα ημερομηνία, το ποσό της τελευταίας συναλλαγής και το συνολικό ποσό ταμείου αυτή τη στιγμή.

| E                     | BP Online - Version 2.0.2.1 |                | 000     |
|-----------------------|-----------------------------|----------------|---------|
| Login                 |                             |                | న Tools |
|                       |                             | EBP-           | Airtime |
| Πρακτορεία ΣΕΠΠΠ      |                             | Προς κατάθεση: | 0.00    |
| Εξόφληση Λογαριασμών  |                             | Υπόλοιπο:      | 200.0   |
| Scan Barcode          |                             | Орю:           | 200.0   |
|                       | Test Store 1                | Υπεραναλήψεις: | 0.0     |
| Tellas Multichoice    | 110092                      |                |         |
|                       | User : giannis Ημερομ       | ηνία 09/02/11  |         |
| Πώληση χρόνου ομιλίας | Τελευταία Συναλλαγ          | γή : 0.00 €    |         |
| Επιλέξτε Προιόν       | Ημερήσιο Σύνολο             | : 0.00 €       |         |
| Server Status:        | Επανεκτύπωση Απόδειξης      | 1              |         |
| I I ransaction Server |                             | ~              |         |
| Application Server    | Ημερήσια Αναφορά            |                |         |

#### Αναλυτικά:

Προς κατάθεση: Εάν σήμερα είναι ημέρα καταθέσεων, θα αναγράφεται το ποσό που πρέπει να καταθέσει το Μέλος στο λογαριασμό του ΣΕΠΠΠ. Εάν δεν είναι ημέρα καταθέσεων τότε θα δείχνει το ποσό προς κατάθεση μέχρι την προηγούμενη ημέρα. Το ποσό αυτό αλλάζει με το ξεκίνημα κάθε μέρας (προφανώς, την 1η μέρα θα είναι μηδέν).

<u>Υπόλοιπο</u>: Το σύνολο των συναλλαγών που επιτρέπεται να κάνει το Μέλος και το οποίο αλλάζει με κάθε συναλλαγή.

Όριο: Το πλαφόν του Μέλους στον δικό του ειδικό λογαριασμό όψεως (το ποσό παραμένει σταθερό).

Υπεραναλήψεις: ΑΝ Εάν χρειάστηκε να γίνει υπερανάληψη, εμφανίζεται εκεί το συνολικό ποσό των υπεραναλήψεων που έγιναν.

Άρα, την ημέρα των καταθέσεων (κάθε Τρίτη και κάθε Παρασκευή), το Μέλος θα πρέπει να ανοίγει το πρόγραμμα και να καταθέτει το ποσό που θα αναγράφεται στο πεδίο «<u>Ποσό προς κατάθεση</u>».

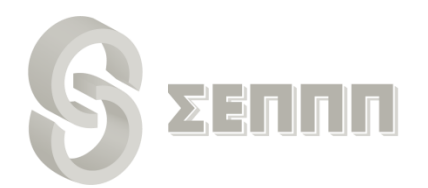

## Σκανάρισμα λογαριασμών - Βήμα 1

Για να σκανάρετε έναν λογαριασμό ακολουθείτε τα παρακάτω βήματα:

Παίρνετε το πιστολάκι (barcode scanner) και πατάτε το κουμπί του, στοχεύοντας στο barcode του λογαριασμού. Πατώντας το, ανάβει η δέσμη φωτός στο scanner και «διαβάζει» το barcode.

Το barcode αποτυπώνεται αυτόματα στο πεδίο «Scan Barcode».

<u>ΠΡΟΣΟΧΗ</u>: Ο κέρσορας πρέπει να αναβοσβήνει μέσα στο πεδίο "Scan Barcode". Αν για οποιονδήποτε λόγο δεν βρίσκεται εκεί κάντε κλικ με το ποντίκι μέσα στο πεδίο «Scan Barcode».

Στη συνέχεια ανοίγει μία οθόνη επιβεβαίωσης με τα στοιχεία του λογαριασμού (Αριθμός Παροχής, Ημερομηνία Λήξης, Ποσό, Προμήθεια, ΦΠΑ Προμήθειας, Σύνολο).

| 🔂 Στοιχεία Λογαριασμού                                                                             |                                             |        |
|----------------------------------------------------------------------------------------------------|---------------------------------------------|--------|
| <b>ΕΙΣΠΡΑΞΗ ΛΟΓΑΡΙΑΣΜ</b><br>ΣΤΟΙΧΕΙΑ ΛΟΓΑΡΙΑΣΜ<br><b>ΑΡ.ΠΑΡΟΧΗΣ</b> : 7 13<br>ΗΜΕΡ/ΝΙΑ ΛΗΞΗΣ : 23 | ΛΟΥ : Δ.Ε.Η.<br>ΙΟΥ :<br>369971 0403<br>/02 |        |
| ΠΟΣΟ<br>ΠΡΟΜΗΘΕΙΑ<br>ΦΠΑ ΠΡΟΜΗΘΕΙΑΣ<br>ΣΧΝΟΔΟ                                                      | 95.00<br>0.75<br>0.00<br>95.75              |        |
| ΠΑΤΗΣΤΕ F5 ΓΙΑ ΕΠΙΒΙ                                                                               | ΕΒΑΙΩΣΗ , ESCAPE ΓΙΑ ΑΙ                     | ϚϒΡΩΣΗ |
| ΠΑΤΗΣΤΕ ESCAPE ΓΙΑ Ν                                                                               | ΙΑ ΚΛΕΙΣΕΙ ΑΥΤΗ Η ΟΘΟΝ                      | н      |

Για έγκριση της συναλλαγής και συνέχεια, πατήστε το πλήκτρο F5.

Για ακύρωση της διαδικασίας, πατήστε το πλήκτρο Esc.

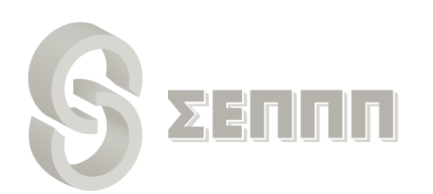

#### Προαιρετικά - Βήμα 2

Προαιρετικά, σας ζητείται να εισάγετε το ποσό που σας δίνει ο πελάτης. Στο πεδίο που λέει «Μετρητά Πελάτη» γράφετε το ποσό που σας δίνει ο πελάτης και πατάτε το πλήκτρο «Enter» για να υπολογιστούν τα ρέστα.

| Σύνολο Λογαριασμού                | 155.59                    |  |  |
|-----------------------------------|---------------------------|--|--|
| Μετρητά Πελάτη                    | 0                         |  |  |
| Ρέστα                             | 0                         |  |  |
| ατήστε Epter για υπολογισμό       |                           |  |  |
| α η στελάτης έχει περισσότερους : | από έναν λογαριασμούς     |  |  |
| τατήστε ESC. Πατήστε Enter μόνο   | στον τελευταίο λογαριασμό |  |  |
|                                   |                           |  |  |
|                                   |                           |  |  |
|                                   |                           |  |  |
|                                   |                           |  |  |
|                                   |                           |  |  |
|                                   |                           |  |  |
|                                   |                           |  |  |
|                                   |                           |  |  |
|                                   |                           |  |  |
|                                   |                           |  |  |
|                                   |                           |  |  |
|                                   |                           |  |  |
|                                   |                           |  |  |
|                                   |                           |  |  |
|                                   |                           |  |  |
|                                   |                           |  |  |
|                                   |                           |  |  |

#### Εκτύπωση Απόδειξης - Βήμα 3

Μετά την καταχώρηση της συναλλαγής, εμφανίζεται παράθυρο με τις παρακάτω επιλογές:

- Εκτύπωση Απόδειξης

- Εμφάνιση της Απόδειξης στην οθόνη σας

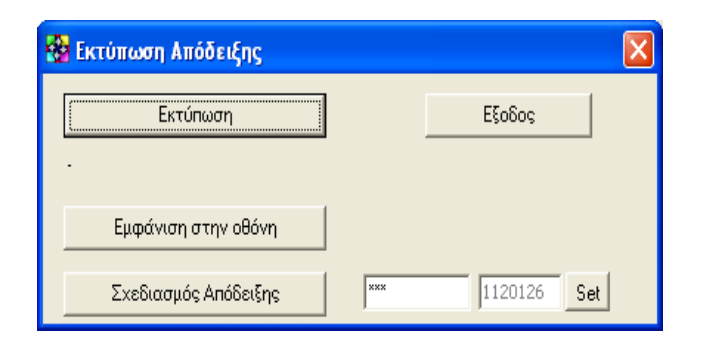

Αφού ελέγξετε ότι ο εκτυπωτής σας είναι ανοικτός, πατήστε «Εκτύπωση».

ΠΡΟΣΟΧΗ: Αν για οποιονδήποτε λόγο δεν εκτυπωθεί σωστά η απόδειξη (πχ. αν «μάσησε» το χαρτί ο εκτυπωτής), έχετε τη δυνατότητα να κάνετε επανεκτύπωση της τελευταίας συναλλαγής. Όταν μία συναλλαγή εκτυπώνεται για δεύτερη φορά, φέρει την ένδειξη "Επανεκτύπωση".

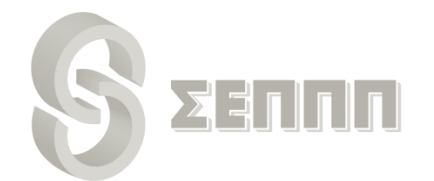

## Ημερήσια Αναφορά

Μέσω της ημερήσιας αναφοράς μπορείτε να κάνετε έλεγχο του ταμείου σας και να βλέπετε τους λογαριασμούς που εισπράξατε αναλυτικά και σε σύνολο.

Επιλέγετε «Ημερήσια Αναφορά» και στο πεδίο «Επιλογή Ημερομηνίας» επιλέγετε την ημέρα που θέλετε και πατάτε το κουμπί «Εμφάνιση Συναλλαγών».

| 0                                     | Ημερήσια Αναφορά Συνα                                                                                                    | ιλλαγών |                      |                      |           |             |             | 000              |     |
|---------------------------------------|----------------------------------------------------------------------------------------------------|---------|----------------------|----------------------|-----------|-------------|-------------|------------------|-----|
| Επιλογή Ημερομηνίας: 24/ 9 /2008 💽    | <ul> <li>Να εμφανιστούν και οι λογαριασμ</li> <li>που έχουν εισάγει άλλοι χρήστες</li> <li>Στοιχεία Αργαριασμών</li> </ul> | oí El   | υφάνιση Σ<br>Προς Ατ | υναλλαγών<br>Γοστολή | Print Pre | eview<br>oç |             |                  |     |
| Ημερομηγία /                          |                                                                                                    | De ef   |                      | 104 Dec.             | Flue      |             | the best of |                  |     |
| Ημεριτώρα / Επιβ. Ιλογαριασμος Κινηση | Οργανισμός Καταστημα                                                                                                    | 11000   | Прор.                | ΦI IA I Ipoµ.        | 207040    | Ακυρο   2   | χολιο Χρηση | ς  Σταθμος  Η  . | AIA |
|                                       |                                                                                                    |         |                      |                      |           |             |             |                  |     |
|                                       |                                                                                                    |         |                      |                      |           |             |             |                  |     |
|                                       |                                                                                                    |         |                      |                      |           |             |             |                  |     |
|                                       |                                                                                                    |         |                      |                      |           |             |             |                  |     |
|                                       |                                                                                                    |         |                      |                      |           |             |             |                  |     |
|                                       |                                                                                                    |         |                      |                      |           |             |             |                  |     |
|                                       |                                                                                                    |         |                      |                      |           |             |             |                  |     |
|                                       |                                                                                                    |         |                      |                      |           |             |             |                  |     |
|                                       |                                                                                                    |         |                      |                      |           |             |             |                  |     |
|                                       |                                                                                                    | 0.00    | 0.00                 | 0.00                 | 0.00      |             |             |                  | _   |
| 4                                     |                                                                                                    |         |                      |                      | ,         |             |             |                  | T   |

Αν πατήσετε και στο "Στοιχεία Λογαριασμών" εμφανίζονται δεξιά δυο επιπλέον στήλες με την ημερομηνία λήξης του λογαριασμού και τον κωδικό πελάτη (σύνδεσης) του κάθε λογαριασμού.

| 0                                        |                    |                      |        |                                  | Ημερ                                      | ήσια Αναφορ                            | οά Συναλλ      | αγών                  |                     |                   |             |           |          |          | 0        |       |
|------------------------------------------|--------------------|----------------------|--------|----------------------------------|-------------------------------------------|----------------------------------------|----------------|-----------------------|---------------------|-------------------|-------------|-----------|----------|----------|----------|-------|
| Επιλογή Ημερομηνίας : 🛛<br>🔁 🗟 🗖 Ομαδοπα | 24/ 9 /2(<br>Dínmm | DD8<br>ανά οργανισμά | •      | Να εμφι<br>που έχα<br>Γ Στοιχεία | ανιστούν κα<br>συν εισάγει<br>« Λογαριασι | ιι οι λογαριασ<br>άλλοι χρήστες<br>μών | μοί <u>Ε</u> μ | ιφάνιση Σι<br>Προς Απ | υναλλαγών<br>οστολή | Print Pro<br>Εξοδ | eview<br>ος |           |          |          |          |       |
| Ημερομηνία 🔨                             |                    |                      |        |                                  |                                           |                                        |                |                       |                     |                   |             |           |          |          |          |       |
| Ημερ./Ωρα 🛛 🖂                            | Επιβ. Λ            | ωγαριασμός           | Κίνηση | C                                | ργανισμός                                 | Κατάστημα                              | Ποσό           | Προμ.                 | ΦΠΑ Προμ.           | Σύνολο            | Акиро       | Κωδ.Σύν   | Ημερ.Λ   | Κωδ.Συνα | ιλλαγής  | Σ     |
| 🖃 Ημερομηνία : 24/9/2008                 |                    |                      |        |                                  |                                           |                                        |                |                       |                     |                   |             |           |          |          |          |       |
| 24/9/2008 12:57:15 µµ                    | -                  |                      | -      | ۵                                | EH                                        | Store 6                                | 39             | 0,5                   | 0,09                | 39,59             |             | 1 0101324 | 6/10/200 | 2008092  | 4 125715 | J0012 |
| 24/9/2008 1:03:35 µµ                     | -                  |                      | -      | ۵                                | ЕH                                        | Store 6                                | 316            | 0,5                   | 0,09                | 316,59            |             | 1 0117960 | 26/9/200 | 2008092  | 4 130335 | J0012 |
| 24/9/2008 2:21:08 µµ                     | -                  |                      | -      | Δ                                | EH                                        | Store 6                                | 286            | 0,5                   | 0,09                | 286,59            |             | 7 0074217 | 25/9/200 | 2008092  | 4 142108 | J0012 |
| 24/9/2008 2:26:53 µµ                     | -                  |                      | -      | Δ                                | EH                                        | Store 6                                | 155            | 0,5                   | 0,09                | 155,59            |             | 3 3054526 | 30/9/200 | 2008092  | 4 142653 | J0012 |
| 24/9/2008 3:10:14 µµ                     | -                  |                      | -      | ۵                                | EH                                        | Store 6                                | 26             | 0,5                   | 0,09                | 26,59             |             | 3 3431137 | 3/10/200 | 2008092  | 4 151014 | J0012 |
| 24/9/2008 4:09:45 µµ                     | -                  |                      | -      | ۵                                | EH                                        | Store 6                                | 41,86          | 0,5                   | 0,09                | 42,45             |             | 7 0328651 | 1/10/200 | 2008092  | 4 160945 | J0012 |
| 24/9/2008 4:13:15 µµ                     | -                  |                      | -      | ۵                                | EH                                        | Store 6                                | 93             | 0,5                   | 0,09                | 93,59             |             | 1 0704202 | 2/10/200 | 2008092  | 4 161315 | J0012 |
|                                          |                    |                      |        |                                  |                                           |                                        | 956,86         | 3,50                  | 0,63                | 960,99            |             |           |          |          |          |       |
|                                          |                    |                      |        |                                  |                                           |                                        |                |                       |                     |                   |             |           |          |          |          |       |
|                                          |                    |                      |        |                                  |                                           |                                        | 956,86         | 3,50                  | 0,63                | 960,99            |             |           |          |          |          |       |
| •                                        |                    |                      |        |                                  |                                           |                                        |                |                       |                     |                   |             |           |          |          |          | •     |

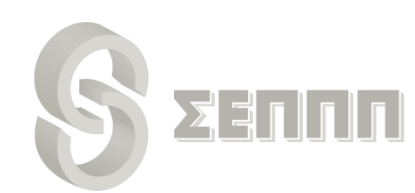

## Σφάλματα συναλλαγών

**Εάν ο λογαριασμός έχει ήδη καταχωρηθεί** (εισπραχθεί), δεν ξανακαταχωρείται. Θα εμφανιστεί μήνυμα σφάλματος όπως φαίνεται στην παρακάτω οθόνη και πρέπει να πατήσετε το πλήκτρο «**Esc**».

| 😵 Στοιχεία Λογαριασμού            |               |                      |  |
|-----------------------------------|---------------|----------------------|--|
|                                   |               |                      |  |
| ΕΙΣΠΡΑΞΗ ΛΟΓΑΡΙΑΣΙ                | MOY :         |                      |  |
| ΣΤΟΙΧΕΙΑ ΛΟΓΑΡΙΑΣΙ                | NOY :         |                      |  |
| ΑΡ.ΠΑΡΟΧΗΣ : 7 1                  | 3369971 0403  |                      |  |
| ΗΜΕΡ/ΝΙΑ ΛΗΞΗΣ : 23               | 3/02          |                      |  |
|                                   |               |                      |  |
|                                   |               |                      |  |
| ΠΟΣΟ                              | 95.00         |                      |  |
| ΠΡΟΜΗΘΕΙΑ                         | 0.75          |                      |  |
| ΦΠΑ ΠΡΟΜΗΘΕΙΑΣ                    | 0.00          |                      |  |
| ΣΥΝΟΛΟ                            | 95.75         |                      |  |
| ΣΦΑΛΜΑ. Ι                         | Ι συναλλαγή   | δεν αποθηκεύτηκε     |  |
|                                   | 20100222      | 153613 00002*4 95.00 |  |
| Εχει ήδη καταχωρηθεί αυτή η συναλ | λαγή          |                      |  |
| ΠΑΤΗΣΤΕ ESCAPE ΓΙΑ Ι              | ΝΑ ΚΛΕΙΣΕΙ Α΄ | YTH H OOONH          |  |

Εάν ο λογαριασμός έχει λήξει δεν επιτρέπεται η καταχώρησή (είσπραξη) του. Σε αυτήν την περίπτωση εμφανίζεται το παρακάτω παράθυρο όπου πατάτε το κουμπί ΟΚ.

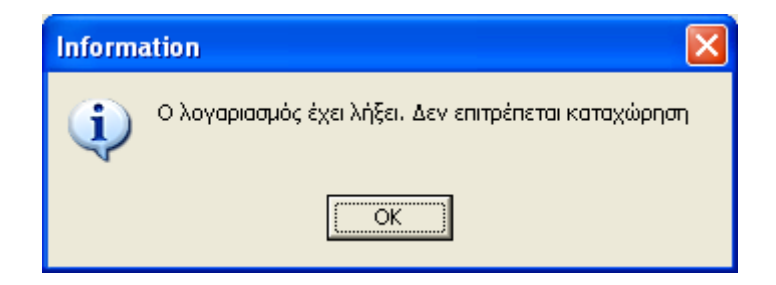

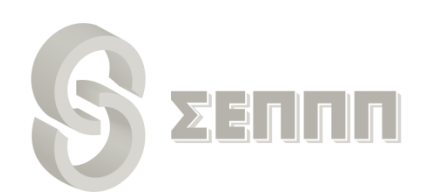

## Δείγμα απόδειξης

Παρακάτω φαίνεται ένα δείγμα απόδειξης που εκτυπώνεται και δίνετε στον πελάτη:

| ΟΡΓΑΝΙΣΜΟΣ : ΔΕΗ                |                        |
|---------------------------------|------------------------|
| ΠΟΣΟ<br>ΠΡΟΜΗΘΕΙΑ<br><br>ΣΥΝΟΛΟ | 95,00<br>0,75<br>95,75 |
| O E                             | Εισπράξας              |

Η εκτύπωση της απόδειξης γίνεται με χρήση ενός απλού εκτυπωτή inkjet και σε μέγεθος χαρτιού Α5 ή Α6.

Η δυνατότητα χρήσης θερμικού εκτυπωτή θα είναι εφικτή από την Τρίτη 15/2. Ο θερμικός εκτυπωτής πρέπει να συνδέεται με τον υπολογιστή μέσω θύρας USB και το πλάτος του χαρτιού που θα δέχεται πρέπει να είναι των **80mm** (όσο και το πλάτος του χαρτιού που βγαίνει από τις μηχανές Coronis). **Ενδεικτικά**, προτείνουμε το μοντέλο [Epson TM-T88V-042 USB/Serial PS-180]. Όσοι επιθυμούν να χρησιμοποιήσουν θερμικό εκτυπωτή, ας επικοινωνήσουν με το τηλέφωνο της τεχνικής υποστήριξης.

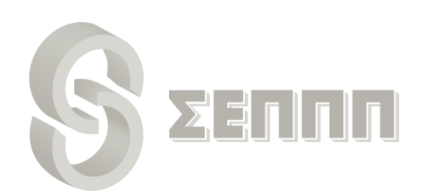